# 《在线作业操作说明》

## 一、【和学在线】系统在线作业操作说明

#### •注意事项:

平台网址: http://www.ssjxjy.sdcen.cn/portal/home.aspx 兼容谷歌浏览器或 360 浏览器(使用 360 浏览器需切换为极速模式),不兼容 IE 浏览器,谷歌浏览器下载地址: <u>https://www.google.cn/chrome/</u>。 APP 下载:

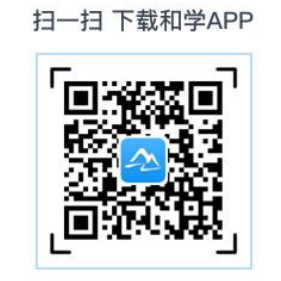

#### •电脑端 (PC) 操作说明:

(1) 点击学生端进入

| C 🛆 💿 🕯× http://www.ssjxjy.sdcen.cn/portal/home.aspx                |                                                   |           | 11 🖸 🗸     | Q 点此接款         | χ.                               | • 🖪 • 🐬 • 🛤 • 🔀                        |
|---------------------------------------------------------------------|---------------------------------------------------|-----------|------------|----------------|----------------------------------|----------------------------------------|
| ]手机改憲夫 🗋 谷歌 🜏 网站大会 🔿 360境家 🕝 激励中心 🦂 登录 🚽 学精学派 📀                     | 无纸化3 🔄 管理平台 🗋 山东湾市 🗋 力理学师                         |           |            |                |                                  |                                        |
| 160安全浏览器设为默认,提升打开速度,保护上网安全                                          | 再建示                                               |           |            |                |                                  |                                        |
| 即好,欺迎来到山东师范大学!今天是:2020-12-08 15:00:57 Tuesday                       |                                                   |           |            |                |                                  |                                        |
| 国際国政社<br>した許祥花大学<br>School of Continuing Education o                | <mark>继续教育学院</mark><br>ShanDong Normal University |           |            |                |                                  |                                        |
| 首页 学院概况 规章制度 学历教育                                                   | 招生信息 教育培训 自学考试                                    | 家庭教育      | 品牌专业       | 特色课程           | 下载中心                             | 办公邮箱                                   |
| ⊙ 新闻动态                                                              |                                                   |           | 查看更多>>     | ⊙ 系            | 统登录                              | 88<br>二帅码                              |
|                                                                     | <ul> <li>山东师范大学第四届家庭教育高端论坛器</li> </ul>            | 暨家庭教育区域推进 | 2020-11-13 |                | 教务端                              | 00000000000000000000000000000000000000 |
|                                                                     | • 淄博师专继续教育学院到访我院                                  |           | 2020-11-13 |                |                                  |                                        |
|                                                                     | • 山东女子学院继续教育学院到访我院                                |           | 2020-11-11 |                | 教师端                              |                                        |
|                                                                     | ■ 我校顺利完成2020年10月高等教育自学                            | 考试评卷任务    | 2020-11-11 |                | 学生端                              |                                        |
|                                                                     | • 山东省2020年成人高考网上评卷工作在                             | 我校顺利完成    | 2020-11-10 | (注意: )<br>为极速横 | · 存台歌 () 无器, 使用<br>时, 不兼容 E 浏览器, | 500)対思維高の換<br>谷歌下戦地址:                  |
|                                                                     | ■ 郭玉锋一行应邀赴枣庄科技职业学院考察                              | 察交流       | 2020-10-22 | https://       | www.google.cn/chro               | ome/)                                  |
| < □ 以示 女子子 玩 里 突 数 首子 玩 到 访 找 読 ● ● ● ● ● ● ● ● ● ● ● ● ● ● ● ● ● ● |                                                   |           |            |                |                                  | _                                      |
|                                                                     |                                                   |           |            | _              |                                  |                                        |

### (2) 输入学号密码点击登录

| 1<br>一<br>本<br>本<br>本<br>本<br>本<br>本<br>本<br>本<br>本<br>本<br>本<br>本<br>本         |                                                     |
|---------------------------------------------------------------------------------|-----------------------------------------------------|
| <ul> <li>金人学号</li> <li>金人学号</li> <li>輸入密码,原始<br/>系统证件号(身<br/>清演通行证等)</li> </ul> | 用户登录                                                |
| 協人学号<br>輸入密码,原始<br>系统证件号(身<br>清演過行证等)                                           | ■ 山东师范大学继续教育学院 >>>>>>>>>>>>>>>>>>>>>>>>>>>>>>>>>>>> |
| 輸入学号<br>輸入密码,原始<br>系統证件号(身<br>清演通行证等)                                           | 参生端 ~                                               |
| 输入密码, 原始<br>系统证件号(身<br>清演通行证等)                                                  | → 遺論入学号 学号直询。                                       |
| 清凍通行证等)                                                                         | 3码为和学 →<br>→<br>市输入密码                               |
|                                                                                 | <b>示位。</b> 忘记密码?                                    |
|                                                                                 | 登录                                                  |
|                                                                                 |                                                     |

### (3) 在修课程目录下点击在线作业

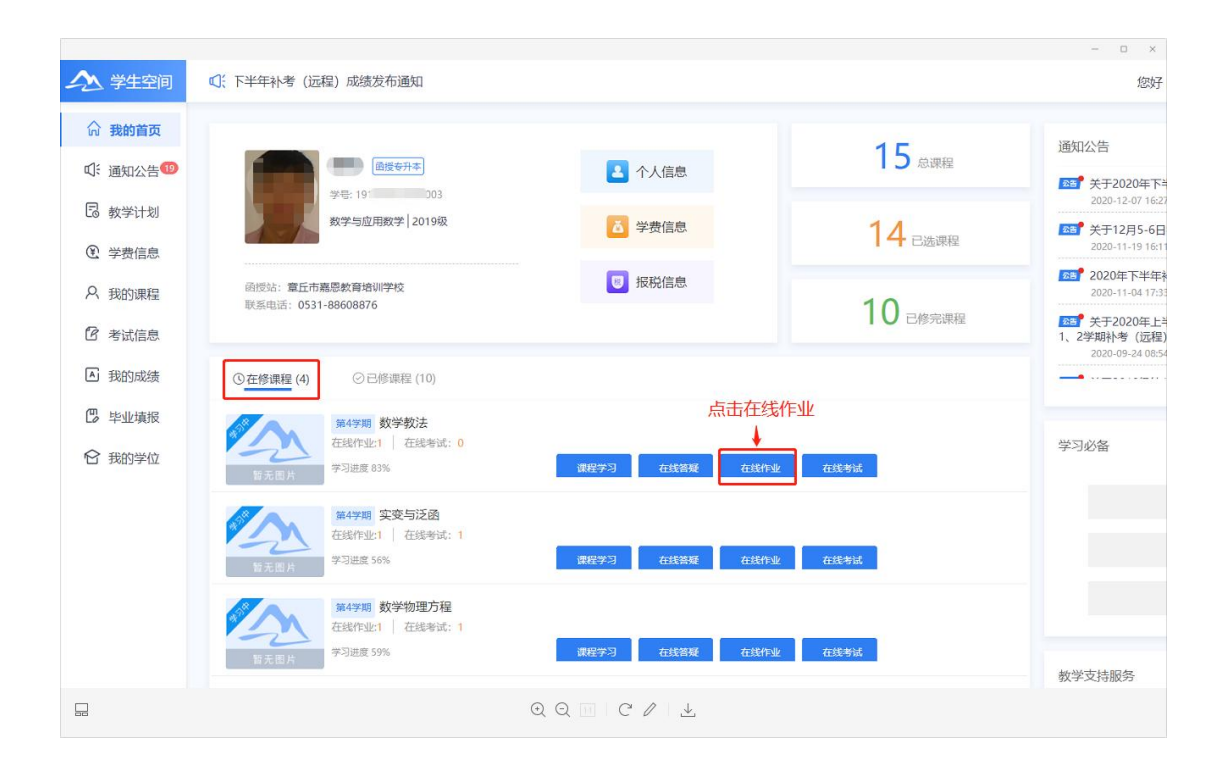

#### (4) 点击进入按钮

| 1 | 📐 学生空间         |         | 关于2020年下半年补 |             |      |                     | 12                  | 跛子 闫光 2020.12.8 | ۰۰۰ <b>۰۰</b> |
|---|----------------|---------|-------------|-------------|------|---------------------|---------------------|-----------------|---------------|
|   | 〈返回首页          | 我的课程 >数 | 学教法         |             |      |                     |                     |                 |               |
|   | 学习导航<br>课程公告 0 | 在线作业    | 作业时间 🗇      | 开始日期 董 病來日期 | 查询   | <u>BR</u>           |                     |                 | a+441         |
|   | 在线答疑           | 成号      | 名称          |             | 最高得分 | 作答开始时间              | 作答结束时间              | 作苦次数            |               |
|   | 在线作业           | 1       | 在线作业        |             | 0    | 2020-12-15 00:00:00 | 2021-01-16 00:00:00 | 0/1             | 进入            |
|   | 在线考试           |         |             |             |      |                     |                     |                 |               |

(5) 点击开始作答

| 1 学生空间                  | ☑: 关于20                                                        | 20:                                            |                                                                                 |                                 | 您好 闫光 2020.12.8                         | Φ  |    |
|-------------------------|----------------------------------------------------------------|------------------------------------------------|---------------------------------------------------------------------------------|---------------------------------|-----------------------------------------|----|----|
| 〈返回首页                   | 我的课程 >数学数法                                                     |                                                |                                                                                 |                                 |                                         |    |    |
| 学习导航<br>课程公告 19<br>课程学习 | 考试须知<br>1.在线作业课题时间:2020年12月15日00:00-<br>至台格为止、驾驶载止后,追取最高成成上传。4 | 21月16日00:00,2建议使用电脑落塑。<br>在这作业成绩占期末息评成绩30%、5.9 | ("包罗" app存在21组分子们也显示这场。)3.五弦作论中最深思不得着影响<br>23首都正规中,如有规句,简易一时间和历日分所属的组织也,只是解决。也问 | 数,90分及以上为合格。未满<br>于工作日上班时间拨打我们的 | 90分,请李习后再次进行釜塑,<br>办公电话: 0531-86180314。 |    |    |
| 在线答疑                    | 在线作业                                                           |                                                |                                                                                 |                                 |                                         |    | 通回 |
| 在线作业                    | 开始时间: 2020-12-08 15:34:34                                      | 考证                                             | 即长: <b>90分钟</b>                                                                 | 可答题次数: 1                        |                                         |    |    |
| 在线考试                    | 截止时间: 2021-01-15 00:00:00                                      | 试着                                             | 总分: 100分                                                                        | 已答题次数: 0                        |                                         |    |    |
|                         | 开始計算<br>答题记录                                                   | 台作答                                            |                                                                                 |                                 |                                         |    |    |
|                         | 座号 提出                                                          | 进间                                             | 用时(分)                                                                           | 状态                              | 分数                                      | 操作 |    |
|                         |                                                                |                                                | WEADS                                                                           |                                 |                                         |    |    |

(6) 仔细阅读在线作业要求后,点击确定按钮后开始答题,注意在答题要求时间内完成。

|                                                                                                    | 2001 HJ7C |
|----------------------------------------------------------------------------------------------------|-----------|
| 考试要求 答题注意控制在作答时间内 😽                                                                                                    | 1         |
| 1.在线作业答题时间:2020年12月15日00:0 考试要求<br>小中来和阿不服答题次数 90分及以上为会格                                                                                                    |           |
| 古場本意味成绩30%、5学习答题过程中、如     1.6延行业年期時間:2020年12月15日00:00-01月16日00:00、2進以便用电脑装置、(*10;***4pp种在対部分手机型电不改     五備本試要     五備本試要     五価本気量、2020日上の目前の出版     五価本気量     五価本気量     五価表量     五価本気量     五価本気量     五価本気量     五価本気量     五価本気量     五価本気量     五価本気量     五価本気量     五価本気量     五価本気量     五価本気量     五価本気量     五価本気量     五価表量     五価本気量     五価本気 | ¢<br>■ 未敏 |
|                                                                                                    |           |
|                                                                                                    |           |
| 1. (25分)试述《普通两中数学课程标准》的总体目标。                                                                                                    |           |
| Sans Sent : Normal : B I U G A W X, X' H, H₂ 37 40 E E E E M E G I.                                                                                                    |           |
|                                                                                                    |           |
|                                                                                                    |           |
|                                                                                                    |           |
|                                                                                                    |           |
|                                                                                                    |           |
| 2. (25分)结合数学数学方法的改革现状,分析并论述我国数学数学方法发展的新特点。                                                                                                    |           |

(7)选择认为正确的答案,点击右侧数字符号题目会跳到相应的位置,序号全 部变蓝,说明已完成全部题目,有灰色序号则说明还有未做题目。

|                                                                          | 您好                              |
|--------------------------------------------------------------------------|---------------------------------|
| 下列音题,只有一个村百趣思的正确答杀,参远、相远、个远少不存方。                                         | <u>@</u> 89:44                  |
| <ol> <li>(2.5分) 儒家的思孟学派提出学校德育的旨归,即"大学之道,在明明德,在亲民,在止于至善",出自()。</li> </ol> | 查看考试要求<br>答题卡                   |
| <ul> <li>● A. 《论语》</li> <li>● B. 《孟子》</li> </ul>                         | 📕 已做 📃 未做                       |
| ○ C. 《中庸》 点击数字序号自动跳转到相应题目 - ○ D. 《大学》                                    | → <b>1</b> 2 3 4<br>10 11 12 13 |
| 2. (2.5分)一切德育过程都是贯彻并实现德育目的的过程,这体现了德育目的的()。                               | 1920212228293031                |
| ○ A. 评价功能                                                                | 37 38 39 40                     |
| ○ B. 调控功能                                                                |                                 |
| ○ C. 导向功能                                                                |                                 |
| ○□、规论功能                                                                  |                                 |

(8) 点击提交考试。

|                                                                                                    | 您好 戚会芳 2020.12.14                                                                                                    |
|----------------------------------------------------------------------------------------------------|----------------------------------------------------------------------------------------------------|
| 5分)一切德育过程都是贯彻并实现德育目的的过程,这体现了德育目的的()。<br>○ A. 评价功能                                                                                                   | Ø 83:57     Ø 83:57     Ø     Ø |
| <ul> <li>B. 调控功能</li> <li>C. 导向功能</li> <li>D. 规范功能</li> </ul>                                                                                       | 查看考试要求<br>答题卡<br>■ 已做 ■ 未做                                                                                                    |
| <ul> <li>5分)渗透品格教育的学术课程,是指将价值教育融合到学术课程中。下列不属于这类课程特点的是()。</li> <li>A. 核心价值和美德的统摄性</li> <li>B. 实践性</li> <li>C. 强调学生和教师的主体性</li> <li>D. 情感性</li> </ul> | 1.       2       3       4       5       6       7       8       9         10       11       12       13       14       15       16       17       18         19       20       21       22       23       24       25       26       27         28       29       30       31       32       33       34       35       36         37       38       39       40                                                                                                    |

(9) 客观题在线作业试卷不限作答次数,反复作答,最后系统取最高成绩。

(10) 主观题在指定答题纸上纸上手写作答,点击下图中红框内文件上传图标。

| 🔪 学生空     | 间                                                                                   |                   |
|-----------|-------------------------------------------------------------------------------------|-------------------|
| 一.翻译答题要求: | 词语 ~<br>请在A4纸上进行作答,答完拍照上传。                                                          | <u></u> 89        |
| 1. (55    | 分不翼而飞<br>Sans Serif キ Normal キ B I U S A & X₂ X² Hı Hz ୨୨ «»<br>目目 日 マ ・11 日 日 回 Ix | 查看考试<br>答题卡<br>已做 |
|           |                                                                                     | 10                |

2. (5分)白费唇舌

受生空间

(11)出现上传资源对话框,点击红框内+符号。

| 一. 翻译词          | 语                                                     | 上传资源 × | 86:52                            |
|-----------------|-------------------------------------------------------|--------|----------------------------------|
| <b>答题要求:请</b> 得 | 在A4纸上进行作答,答完拍照上传。                                     |        |                                  |
| 1. (5分)         | 不翼而飞<br>Sans Serif ♀ Normal ♀ B I<br>這 ☱ ☲ ☲ ・¶ ☱ ✑ ⊑ |        | 查看考试要:<br>答题卡<br>已做<br>1 2<br>10 |
|                 |                                                       |        |                                  |

(12)选择与题目对应的手写答案照片上传(照片需先上传至电脑)。

|                                                        | The second designed in the second second sec | x and auestions?forbidCopy=1&isEorbidSelec |                         |
|--------------------------------------------------------|----------------------------------------------------------------------------------------------------|--------------------------------------------|-------------------------|
| 新建文件夹 (3) 🕨                                            | <ul> <li>✓</li> <li>✓</li> <li>/// 搜索新建文件夹 (3)</li> </ul>                                                                                                    | ρ                                          |                         |
| 建文件夹                                                   | I • 🚺                                                                                                    | 0                                          |                         |
| mload:                                                 | R.                                                                                                    |                                            | 1                       |
| 9位置<br>QQ图片 QQ图片<br>2019081215382 2019081215383<br>4 8 | webwxgetmsgi<br>mg (1) mg                                                                                                    |                                            | × 🧑 77:10               |
| F<br>第一大型手弓告<br>変                                      | $\frac{1}{m_{2,3}}$                                                                                                    | +                                          | 查看考试要求<br>答题卡<br>已做 新未成 |
| 文件名(N): QQ图片20190531145315                             | ◆ 自定义文件     打开(O) ▼ 取消                                                                                                    |                                            | 1 2 3                   |
|                                                        |                                                                                                    |                                            |                         |
|                                                        |                                                                                                    |                                            |                         |
| 2 (5公)白弗辰千                                             |                                                                                                    |                                            |                         |

(13) 依次上传完每个题目对应照片,点击提交考试按钮,主观题在线作业答题 结束。

| 2 学生空间                                                                                                    | 您好 202C 3 |
|----------------------------------------------------------------------------------------------------|-----------|
| 考试要求:<br>1.在线作业答题时间:2020年12月15日00:00-01月16日00:00.2.建议使用电脑答题.(*和学"app存在对部分手机型号不支持.)3.在线作                                                               | @ 82:29   |
| 业中客观题不限答题次数,90分及以上为合格。未满90分,请学习后再次进行答题,至合格为止。答题截止后,选取最高成绩上传。4.在线作业成绩占期未总评成绩30%。5.学习答题过程中,如有疑问,请第一时间联系自己所属函授站点,沟通解决。也可于工作日上班时间拨打我们的办公电话:0531-86180314。 |           |
| 一. 论述题 🗸 🗸                                                                                                    |           |
| 答题要求:                                                                                                    |           |
| 1. (25分)试述《普通商中数学课程标准》的总体目标,                                                                                                    |           |
| Sans Senf & Normal & B I U G A W X, X <sup>3</sup> H1 H2 19 4 H H2 E G F A A                                                                          |           |
|                                                                                                    |           |
|                                                                                                    |           |
|                                                                                                    |           |
|                                                                                                    |           |

(14) 完成全部题目后,点击提交考试按钮,在线作业答题结束。

(15) 主观题试卷只可提交一次,如对上次提交作答不满意,可点击撤回按钮, 此操作将清空之前答题记录及答题次数,不可逆转。

| \land 学生空间             | C: 2020年下半年                       | 科考 (远程) 成绩发布:                                                                          |                                                                               |                                             | 您好 闫光 2020.12.8                 | • • •       |
|------------------------|-----------------------------------|----------------------------------------------------------------------------------------|-------------------------------------------------------------------------------|---------------------------------------------|---------------------------------|-------------|
| 〈返回首页                  | 我的课程 >数学教                         | X法                                                                                     |                                                                               |                                             |                                 |             |
| 学习导航<br>课程公告 0<br>课程学习 | 考试须知<br>1.在线作业答题时间:<br>至合格为止。等题数1 | 2020年12月15日00:00-01月16日00:00、2.建設2使用电路推荐<br>26、1850期后408上19、4定347年20386日第4元21年88月30%。5 | 8. ("和学"app存在对部分手机型号不出传。)3.在我作业中自观都不得结算<br>产习课程过程中,如何我问,通道一步时间长后已所属他投出点,问题不完, | 8次数,90分及以上为合格,未满90分,<br>14可于工作日上期时间很打我们的办公电 | 请学习后再次进行答题,<br>话:0531-86180314。 |             |
| 在线答疑                   | 在线作业                              |                                                                                        |                                                                               |                                             |                                 |             |
| 在线作业                   | 开始时间: 2020-1                      | 12-08 15:34:34                                                                         | 陆时长: <b>90分钟</b>                                                              | 可答题次数: 1                                    |                                 |             |
| 在线考试                   | 截止时间: 2021-0                      | 01-15 00:00:00 這                                                                       | (港总分: 100分                                                                    | 已答题次数: 1                                    |                                 |             |
|                        | 暂无作答次数                            |                                                                                        |                                                                               |                                             |                                 |             |
|                        | 答题记录                              |                                                                                        |                                                                               |                                             | 点司                              | も撤回已<br>を作业 |
|                        | 序号                                | 提交时间                                                                                   | 用时(分)                                                                         | 状态                                          | 分数                              | 操作          |
|                        | 1                                 | 2020-12-08 15:36:28                                                                    | 11                                                                            | 未批阅                                         | 0.0                             | 設定          |

### •手机端(APP)操作说明:

(1) 输入账号、密码。点击登录按钮。

| \$\$7 \$27 15:48 ● ···                      | 0 * (III)                                   |
|---------------------------------------------|---------------------------------------------|
| ノ和学                                         | <b>牧</b> 育                                  |
| ① 山东师范大学继                                   | 续教育学院                                       |
| 2 请输入登陆账号                                   | ]← 输入学号                                     |
| <ul> <li>☐ 請输入密码</li> <li>☐ 记住密码</li> </ul> | ▶ 输入密码,原始<br>密码为身份证后<br>六位 <sup>◎记图明?</sup> |
| 244                                         | 录<br>须知                                     |

(2) 点击需要做的科目。

| □: 远程教育            | 育专业在线作        | 业操作说明                                     | Э З   |
|--------------------|---------------|-------------------------------------------|-------|
| 和学教育<br>震撼上约       | 新版AP          | P2.II                                     |       |
| 0                  |               | 0                                         |       |
| 通知公告               | 在线考试          | 在线作业                                      | 成绩查询  |
| 数学计划               | 报税            | 信息                                        | 费用查询  |
| 在修课程               | 已修课程          |                                           | 全部>   |
| 点击需要(              | 数的科<br>学 3    | <b>育心理学</b><br>1 <del>学順</del><br>3进度100% |       |
| 2                  | 德<br>(第<br>学习 | <b>育原理</b><br><sup>1学期</sup><br>7进度100%   |       |
| <b>谷</b> [<br>首页 5 |               |                                           | f Rin |

(3) 点击作业按钮。

| ₩7 ₩* 15:54 ● ···                                                                                                   | U R III  |
|----------------------------------------------------------------------------------------------------|----------|
| < <tr>          点击进入           徳育原理         点击进入           详想:         时长:12.8小时           学习进度100%         作业</tr> | 简介<br>考试 |
|                                                                                                    |          |
| 公告 课件 教材                                                                                                    | 答疑       |
| 第07讲:学校德育的哲学基础(下)                                                                                                   | >        |
| 第08讲:学校德育的心理学基础(上)                                                                                                  | >        |
| 第09讲:学校德育的心理学基础(下)                                                                                                  | >        |
| 第10讲:学校德育目的的概念                                                                                                    | >        |
| 第11讲:学校德育目的的制定                                                                                                    | >        |
| 第12讲: 教师与学校德育                                                                                                    | >        |
| 第13讲:学生与学校德育                                                                                                    | >        |
| 第14讲:学校德育过程中的师生关系                                                                                                   | >        |
| 第15讲:课程与德育课程                                                                                                    | >        |
| 第16讲:德育课程与道德教育的内容                                                                                                   | >        |
| 第17讲:德育课程与学生的道德学习                                                                                                   | >        |
| 第18讲:德育学科课程                                                                                                    | >        |
| 第19讲:德育活动课程                                                                                                    | >        |
| 第20讲: 德育隐性课程                                                                                                    | $\sim$   |
| 観滅 20                                                                                                    |          |

(4) 点击查看检测。

| ar 187 15:54 | , •                       | 0 % 00 |
|--------------|---------------------------|--------|
|              | 课后作业                      |        |
| 在线作业         | Ł                         |        |
| 考试时          | 间:2020-12-14 15:29        | 5:00   |
| 结束时          | 间:2021-01-16 00:00        | 0:00   |
| 最终得分         | : <mark>0.0</mark> 总分:100 | 查看检测   |
|              |                           | +      |
|              |                           | 点击     |
|              |                           |        |
|              |                           |        |
|              |                           |        |
|              |                           |        |
|              |                           |        |
|              |                           |        |
|              |                           |        |

### (5) 点击开始作答。

| <                                                                                      | 课后作业                                    |
|----------------------------------------------------------------------------------------|-----------------------------------------|
| 在线作业                                                                                   | 2(总分100分)                               |
| 答题要求:<br>00-01月16<br>学"app存<br>题不限答题<br>后再次进行<br>结上传。4.<br>过程中,如<br>沟通解决。<br>0531-8618 | 1.在线作业答题时间:2020年12月15日00:<br>           |
| 开始时间                                                                                   | : 2020-12-14 15:25:00                   |
| 结束时间                                                                                   | : 2021-01-16 00:00:00                   |
| 作业限时                                                                                   | J: 90分钟                                 |
| 答题次数                                                                                   | (1) (1) (1) (1) (1) (1) (1) (1) (1) (1) |
| 作业得分                                                                                   | <b>☆0.0</b> : 1                         |
|                                                                                        | 开始作答<br>↑<br>点击                         |

(6) 选择答案,点击下一题按钮,进入下一题作答。

| く 返回                              | 题目1/40                  | 1                           |
|-----------------------------------|-------------------------|-----------------------------|
|                                   | 01:29:25                |                             |
| 单选                                |                         |                             |
| 1.                                |                         |                             |
| 儒家的思志<br>学之道,在明<br>自()。<br>(2.5分) | 学派提出学校德育的;<br>明德,在亲民,在止 | <sup>百归,即</sup> 不<br>于至善",出 |
| A.《论语》                            |                         |                             |
| B.《孟子》                            | 1                       |                             |
| C.《中庸》                            | 选择答案                    |                             |
| D.《大学》                            |                         |                             |

|     | 点击进入下<br>一题 |
|-----|-------------|
| 上一题 | 下一题         |

(7)点击右上角目录按钮显示所有题号,点击题号进入对应题目进行作答。已 答题目显示蓝色,未作答题目显示原色。

|                         |                | 题目1/40                         |                   |                |  |
|-------------------------|----------------|--------------------------------|-------------------|----------------|--|
| 单选<br>1.                |                | ) <u>01:29</u><br>安福温元<br>荚桃入札 |                   |                |  |
| 儒家的思<br>学之道,在<br>自( ) 。 | 【孟学派摄<br>E明明德, | 出学校復<br>在亲民,                   | 。<br>育的旨归<br>在止于至 | l,即"大<br>〔善",出 |  |
|                         |                |                                |                   |                |  |
| A. ((ieil               | i »            |                                |                   |                |  |
|                         | • E4           | <b>答</b>                       | 未答                | ×              |  |
|                         | 2              |                                | 4                 |                |  |
|                         |                |                                | ()                |                |  |
|                         |                |                                | (14)              |                |  |
|                         |                |                                |                   |                |  |
|                         |                | 提交                             |                   |                |  |

(8) 点击图片按钮对手写答案进行拍摄上传。点击下一题按钮继续作答题目。

| 187 18° 16:37 ● ··                |                     | 0 (1 100)           |
|-----------------------------------|---------------------|---------------------|
| く返回                               | 题目1/10              | 1                   |
|                                   | 01:29:41            |                     |
| 名词解释题                             |                     |                     |
| 1.小题大做(5分                         | )                   |                     |
| 请输入正文                             |                     |                     |
| 不允许                               | 在文本框内输入             | 〈答案                 |
| 之<br>若不 便作答,<br>支持<br>点击图片按<br>答案 | 请在纸上写完,拍<br>钮拍摄A4纸上 | 照上传,最多<br><b>手写</b> |
| J                                 | 点击进入下一题             | 进行作答                |
| 上一题                               |                     | 下一题                 |

(9)点击红框内目录按钮,进入目录页面。蓝色为已答题目,原色为未答题目。 点击题目序号可直接进入对应题目作答。

| 187 187 16:38 | • …                    |                   |       | 0 - 10    |
|---------------|------------------------|-------------------|-------|-----------|
| 《返回           |                        | 题目1/10            |       | <b>PD</b> |
| £             | in É                   | )01:28:<br>Clothi | EL ES |           |
| 名词解释          | 10.<br>10.             |                   |       |           |
| 1.小题大做(       |                        |                   |       |           |
| 语输入正式         |                        |                   |       |           |
|               |                        |                   |       |           |
|               |                        |                   |       |           |
|               |                        |                   |       |           |
| ſ             | <ul> <li>已餐</li> </ul> | 5                 | 未答    | $\times$  |
|               | 1                      |                   | X     |           |
|               | (2)                    |                   | 4     |           |
|               |                        |                   |       |           |
|               |                        |                   |       |           |
| 6             | 7                      | 8                 | 9     | 10        |
|               |                        |                   |       |           |
|               |                        | 10 alto           |       |           |
|               |                        | 提交                |       |           |

(10) 主观题试卷只可提交一次, 如对上次提交作答不满意, 可在电脑端(手机

端不支持该操作)点击撤回按钮,此操作将清空之前答题记录,不可逆转,请谨 慎操作。撤回后可重新进行答题。

| ▲ 学生空间                 | Q: -2020年下半年补                          | 考(远程)成绩发布                                                 |                               |                                     |                                            |                                  | 您好 闫光 2020.12                          | .8         | ••• |
|------------------------|----------------------------------------|-----------------------------------------------------------|-------------------------------|-------------------------------------|--------------------------------------------|----------------------------------|----------------------------------------|------------|-----|
| 〈返回首页                  | 我的谭程 >数学教法                             |                                                           |                               |                                     |                                            |                                  |                                        |            |     |
| 学习导航<br>课程公告 0<br>课程学习 | 考试须知<br>1.在线作业管题时间:203<br>至台格为止、管题截止后, | 20年12月15日00:00-01月16日00:00。2.進1<br>過取最高成绩上传。4.在线作业成绩占期末总计 | 义使用电脑首题。( "X<br>平成绩30%。5.学习信息 | U学,app存在刘超分手机型号不<br>题过程中,如有短问,请第一时间 | 支持。) 3.在线作业中音观题不限答题/<br>联系自己所篇值接处点,沟通解决。也可 | 数,90分及以上为合格。来源<br>计于工作日上期时间拨打我们的 | 0分,请学习后再次进行答题,<br>5公电话: 0531-86180314, |            |     |
| 在线答疑                   | 在线作业                                   |                                                           |                               |                                     |                                            |                                  |                                        |            | 70  |
| 在线作业                   | 开始时间: 2020-12-4                        | 08 15:34:34                                               | 考试时长                          | : 90分钟                              |                                            | 可答题次数: 1                         |                                        |            |     |
| 在线考试                   | 截止时间: 2021-01-                         | 15 00:00:00                                               | 试卷总分                          | : 100分                              |                                            | 已答题次数: 1                         |                                        |            |     |
|                        | 暂无作答次数                                 |                                                           |                               |                                     |                                            |                                  |                                        |            |     |
|                        | 答题记录                                   |                                                           |                               |                                     |                                            |                                  | 点提                                     | 击撤回<br>交作业 | 3   |
|                        | 序号                                     | 提交时间                                                      |                               | PB                                  | 月(分)                                       | 状态                               | 分数                                     | 操作         |     |
|                        | 1                                      | 2020-12-08 15:36:28                                       |                               |                                     | 11                                         | 未批阅                              | 0.0                                    | 殿田         | ]   |

(11)完成作业后可在答题记录栏点击查看按钮,观看之前的答题记录与参考 答案。

| <                                                                                    | 课后作业                                                                                                    | Ł                                                                                                    |
|--------------------------------------------------------------------------------------|----------------------------------------------------------------------------------------------------|----------------------------------------------------------------------------------------------------|
| 在线作业                                                                                 | ዸ(总分100分)                                                                                                    |                                                                                                    |
| 答题要求:<br>00-01月10<br>学"app存<br>题不限答题<br>后再次进行<br>遗上传。4<br>过程中,如<br>沟通解决。<br>0531-861 | 1.在线作业答题时间:2(<br>)日00:00。2.建议使用(<br>在对部分手机型号不支持<br>)次数,90分及以上为合<br>/答题,至合格为止。答照<br>在线作业或德占期末总罚<br>?有疑问,请第一时间联系<br>也可于工作日上班时间级<br>80314。 | 020年12月15日00:<br>电脑答题。(*和<br>9。)3.在线作业中客观<br>倍。未满90分,请学习<br>透戴止后,选取最高成<br>FL成绩30%。5.学习答题<br>K自己所属强授站点,<br>发打我们的办公电话: |
| 开始时间                                                                                 | 1: 2020-12-14 1                                                                                                    | 5:25:00                                                                                                    |
| 结束时间                                                                                 | 1: 2021-01-16 0                                                                                                    | 0:00:00                                                                                                    |
| 作业限时                                                                                 | 1:90分钟                                                                                                    |                                                                                                    |
| 答题次数                                                                                 | 文: 2/无限制 (最终点                                                                                                    | 成绩取最高分)                                                                                                    |
| 作业得分                                                                                 | 注: 2.5分                                                                                                    |                                                                                                    |
|                                                                                      | 继续作答                                                                                                    |                                                                                                    |
| 作答记录                                                                                 | ]                                                                                                    |                                                                                                    |
| 得分:<br>2020-1                                                                        | <b>0.0分</b><br>2-14 16:08:15                                                                                                    | 查看 >                                                                                                    |
| 得分:                                                                                  | 2.5分                                                                                                    |                                                                                                    |

# 二、【弘成系统】在线作业操作说明

#### 1. 登陆弘成系统账户

地址: http://www.ssjxjy.sdnu.edu.cn/

| -              |                          |                                 | _      |
|----------------|--------------------------|---------------------------------|--------|
| SHANDONGN      | 纤冠大学<br>ORMAL UNIVERSITY | 学习+ 智慧+ #                       | 6望+    |
| A 甩户名          | → 输入学号                   |                                 | e<br>¥ |
| ۵ <del>۱</del> | → 默认密码身份证号/              | 計位                              |        |
| ⊘ 验证码          | <del>336g</del>          |                                 | 16     |
| 登录             |                          | 扫码下载学起Plus APP<br><b>随时随地学习</b> |        |
|                |                          |                                 |        |

说明:为保证您的使用体验,我们建议您使用 IE9 及以上,谷歌 51.0 及以上、火狐 43.0 及以上浏览器进行访问。使用其它浏览器,可能出现部分功能无法正常使用的情况。

2. 首页点击考试登录学生平台, 1.点击"课程学习"进入课程的视频学习。 如下图:

| AND AND AND AND AND AND AND AND AND AND |                    | 中国人物画<br>辅导教师: 元   学期: 三<br>发帖: 0 / 条   课件学习<br>) 课程学习 Q 課程论坛  | 学分: 0.0   课程成绩:<br>: 6 / 10 次   总时长: 182.7 / 60 分钟<br>作业列表 > 3 导学资料 > 3 防   | ↑段练习~        |
|-----------------------------------------|--------------------|----------------------------------------------------------------|-----------------------------------------------------------------------------|--------------|
| *5#                                     |                    | 中国画技法<br>辅导教师: 元   学期: 三<br>发帖: 0 / 条   课件学习<br>D 课程学习 Q 课程论坛  | 学分: 0.0   课程成绩:<br>: 5 / 10 次   总时长: 406.8 / 60 分钟<br>► 作业列表 ^ 国 导学资料 ~ 🕑 🕅 | 1段练习 ~       |
| 作业名称                                    | 作业类型               | 有效时间                                                           | 作答次数 提交时间(分钟) 评阅                                                            | 状态 成绩 做作业 详情 |
| 明美术学中国                                  | 画技法作业 在线作业 2020-07 | -07 00:00:00 - 2020-07-31 2                                    | 3:59:59 不限制                                                                 | 做作业 详情       |
| * <sup>3</sup>                          |                    | 艺术人体解剖<br>辅导教师: 元   学期: 三<br>发帖: 0 / 条   课件学习<br>■ 课程学习 ♀ 課程论坛 | 学分: 0.0   课程成绩:<br>: 2 / 10 次   总时长: 197.2 / 60 分钟<br>▶ 作业列表 ◇ ■ 导学资料 ◇ ☑ 賢 | 1段练习 ~       |

3. 学期末"在线作业"开启后,可进入作业列表,点击做作业,完成在线 作业。

| D "吴口阳家"                        | 已作答题           | 1目呈蓝色。 |
|---------------------------------|----------------|--------|
|                                 | 未作答题目成透明色      | 1      |
| <ul> <li>()是 代表作(1分)</li> </ul> | 88:47          | 4/80 📰 |
|                                 | 一、单选题          |        |
|                                 | 1 2 3 4 5      | 6 7    |
|                                 | 8 9 10 11 12   | 13 14  |
|                                 | 15 16 17 18 19 | 20 21  |
| D ( 16)                         | 22 23 24 25 26 | 27 28  |
|                                 | 29 30 31 32 33 | 34 35  |
|                                 | 36 37 38 39 40 | 41 42  |
| · 十古谷庸《三亭序》是他的什么作品(1分)          | 43 44 45 46 47 | 48 49  |
| A 行书                            | 50             |        |
| B 草书                            | 二、多选题          |        |
| C                               | 1 2 3 4 5      | 6 7    |
| D<br>界代                         | 交巻             |        |
|                                 |                |        |
| · " 是指 (19)                     |                | 0      |
|                                 |                |        |
| ← 点击左侧A、B、C、D进行作答,字母底色变监则选择成功。  |                |        |
|                                 |                |        |

1)进入答题页面后,页面右侧显示考试时间倒计时、试题题号。可点击跳转至题目进行作答,题目作答完成变为蓝色,未作答题目无颜色。

2) 答题途中关闭页面,已作答题目的答案不会进行保存,试卷倒数计时不 会暂停。再次进入页面将从第1题开始重新作答。

3)全部答题结束后,点击交卷按钮,结束考试。如未提交,页面右上角时间倒数至 00:00 时,试卷自动提交。

### 三、答题纸使用规范

| 手写作答区域:<br>姓名:学号:<br>必须手写正确姓名学号<br>上传图片必须包含对应题号答案。 | 手写作答区域:<br>姓名: 学号:<br>题号:                                                                                                    |
|----------------------------------------------------|----------------------------------------------------------------------------------------------------|
| 1                                                  | 要求:<br>1.主观题必须使用答题纸手写拍照上传,打印可为彩色或黑白,未使<br>用扣分。<br>2.一张答题纸可写一题或多题答案,题号必须书写正确清楚。上传<br>图片必须包含答题纸上姓名、学号部分,包含本题答案,未作答题<br>目可只书写题号。题号书写错误或上传其他问题答案照片,判为错。<br>3.上传照片画面须明亮清晰。画面扭曲、模糊、黑等原因造成无法识<br>别字迹的,判为错。 |
| 4.XXXXXXXXXXXXXXXXXXXXXXXXXXXXXXXXXXXXX            |                                                                                                    |

#### 山东师范大学成人高等教育无纸化考试答题纸